West Seneca Schools – Remote Access Citrix XenApp instructions

### Mac

- 1) Open a Web Browser and type <u>https://citrix.wscschools.org</u> in the address bar or <u>click here</u>
- 2) You will see the below page

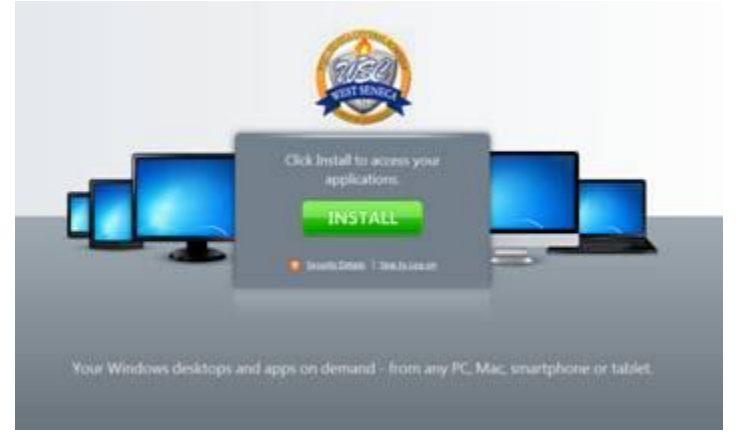

- 3) Click Install
- 4) You will see the below page

- 5) Click "Download Receiver for Mac"
- 6) Downloads page should open as seen below

| l | 0     | 🔿 🔿 Downloads                                      |     |
|---|-------|----------------------------------------------------|-----|
|   |       | CitrixReceiverWeb.dmg                              | 00  |
|   |       | 15.9 of 35.2 MB (2.1 MB/sec) — 9 seconds remaining | 00  |
|   |       |                                                    |     |
|   |       |                                                    |     |
|   |       |                                                    |     |
| i |       |                                                    |     |
| l |       |                                                    |     |
|   |       |                                                    |     |
|   |       |                                                    |     |
| ¢ |       |                                                    |     |
| 9 |       |                                                    |     |
|   | Clear | ] 1 Download                                       | 11. |

a) If Downloads page does not open, click search glass in upper right corner, type "downloads" and then click "Downloads" folder

|               | 🖅 📣 Fri 11:25 AM 🔍                                                      |
|---------------|-------------------------------------------------------------------------|
| Spotlight     | downloads 🛞                                                             |
|               | Show All                                                                |
| Top Hit       | Downloads                                                               |
| Definition    | 💆 verb copy (data) from one c                                           |
| Folders       | Downloads                                                               |
| PDF Documents | Abou Name: Downloads<br>Path: /Users/techlocal<br>Spotlignt Preferences |

- a. Download folder should then open
- 7) Double Click on CitrixReceiverWeb.dmg
- 8) You will see the below window

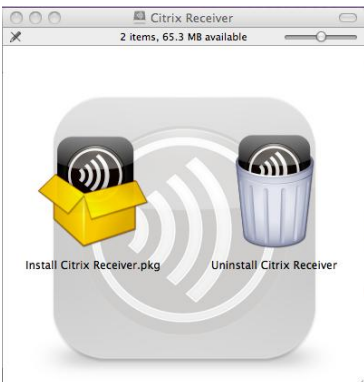

9) Double Click on "Install Citrix Receiver.pkg"

Instructions continue on Next Page....

## 10) Click continue through installer pages below

| • 💛 🖤              | Manual Citrix Receiver                                                                                                    |
|--------------------|----------------------------------------------------------------------------------------------------|
|                    | Welcome to the Citrix Receiver Installer                                                                                                    |
|                    | To install Citrix Receiver for Mac, click Continue. You will be guided                                                                               |
| Introduction       | through the steps necessary to install Receiver on your Mac.                                                                                         |
| License            |                                                                                                    |
| Destination Select |                                                                                                    |
| Installation Type  |                                                                                                    |
| Installation       |                                                                                                    |
| Summary            |                                                                                                    |
|                    |                                                                                                    |
|                    |                                                                                                    |
|                    |                                                                                                    |
|                    |                                                                                                    |
|                    |                                                                                                    |
|                    |                                                                                                    |
|                    |                                                                                                    |
|                    | Go Back Continue                                                                                                    |
|                    | N Install Citatia Passian                                                                                                    |
|                    |                                                                                                    |
|                    | Software License Agreement                                                                                                    |
|                    | English                                                                                                    |
| Introduction       |                                                                                                    |
| License            | CITRIX(R) LICENSE AGREEMENT                                                                                                    |
| Destination Select | Use of this component is subject to the Citrix license covering the Citrix<br>product(s) with which you will be using this component. This component |
| Installation Type  | is only licensed for use with such Citrix product(s).                                                                                                |
| Installation       | CTX_code EP_T_A34320                                                                                                    |
| Summary            |                                                                                                    |
|                    |                                                                                                    |
|                    |                                                                                                    |
|                    |                                                                                                    |
|                    |                                                                                                    |
|                    |                                                                                                    |
|                    |                                                                                                    |
|                    |                                                                                                    |
|                    | Print Save Go Back Continue                                                                                                    |
|                    |                                                                                                    |

## Verify you agree to license

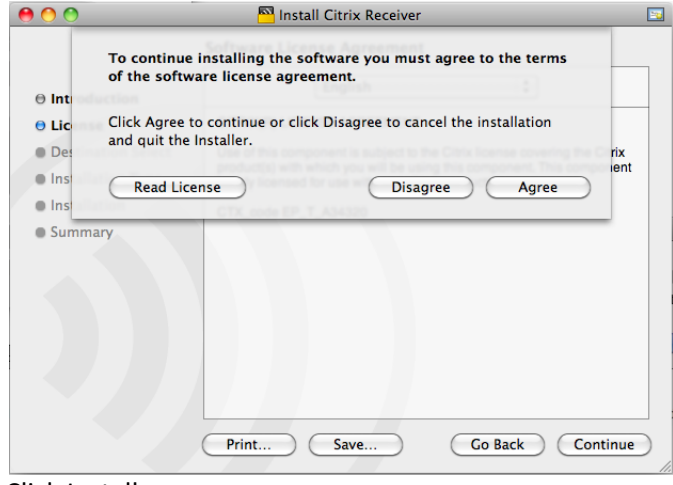

#### **Click Install**

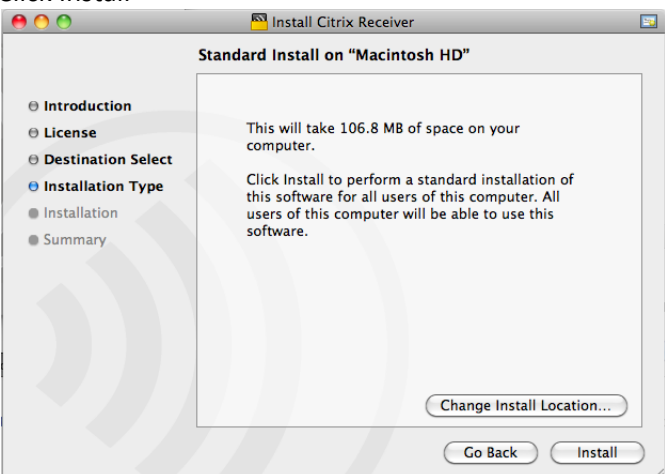

# Enter your Name and Password for <u>your home computer</u> – click OK (not your SenecaNet Username and password)

|           | Type your password to allow Installer to make changes. |
|-----------|--------------------------------------------------------|
|           | Name:                                                  |
|           | Password:                                              |
| ▶ Details |                                                        |
| ?         | Cancel OK                                              |

#### Installer will begin

| $\bigcirc \bigcirc \bigcirc$                                                                                                    | Install Citrix Receiver                                                                                               |  |
|----------------------------------------------------------------------------------------------------|----------------------------------------------------------------------------------------------------|--|
| <ul> <li>Introduction</li> <li>License</li> <li>Destination Select</li> <li>Installation Type</li> <li>Installation</li> <li>Summary</li> </ul> | Install Citrix Receiver Installing Citrix Receiver Moving items into place Install time remaining: Less than a minute |  |
|                                                                                                    | Go Back Continue                                                                                                    |  |

## Installation is complete

| 00                                                                                                    | 🎦 Install Citrix Receiver 🔄                                                                                                    |
|----------------------------------------------------------------------------------------------------|----------------------------------------------------------------------------------------------------|
| <ul> <li>Introduction</li> <li>License</li> <li>Destination Select</li> <li>Installation Type</li> <li>Installation</li> <li>Summary</li> </ul> | Install Citrix Receiver  The installation was completed successfully.  The installation was successful.  The software was installed. |
|                                                                                                    | Go Back Close                                                                                                    |

11) Open The new Citrix Receiver by clicking on icon at top of screen

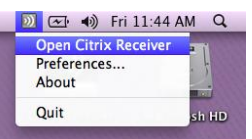

12) Type <a href="https://citrix.wscschools.org/">https://citrix.wscschools.org/</a> as the server address

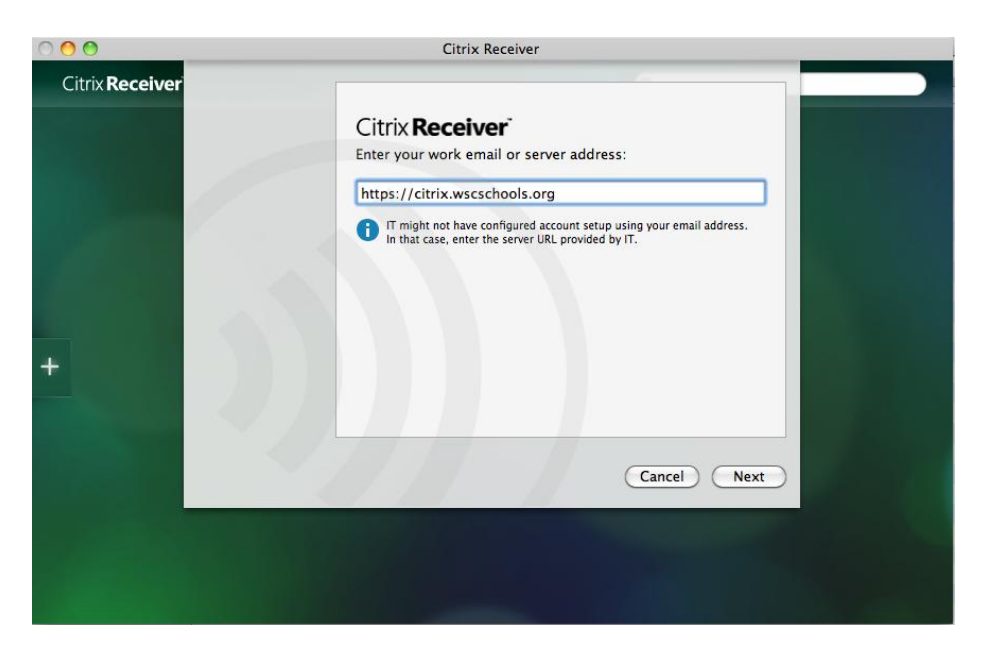

13) Enter Your SenecaNet Username and Password as in the example below (Please remember to add "wscschools\" before your username(as shown)

| 000                    | Citrix Receiver                                           |
|------------------------|-----------------------------------------------------------|
| Citrix <b>Receiver</b> | Please log on to Wscschools Virtual Apps                  |
|                        | Domain\User: wscschools\example<br>Password:Cancel Log On |
|                        |                                                           |
| +                      |                                                           |
|                        |                                                           |
|                        |                                                           |

14) You should see the below window

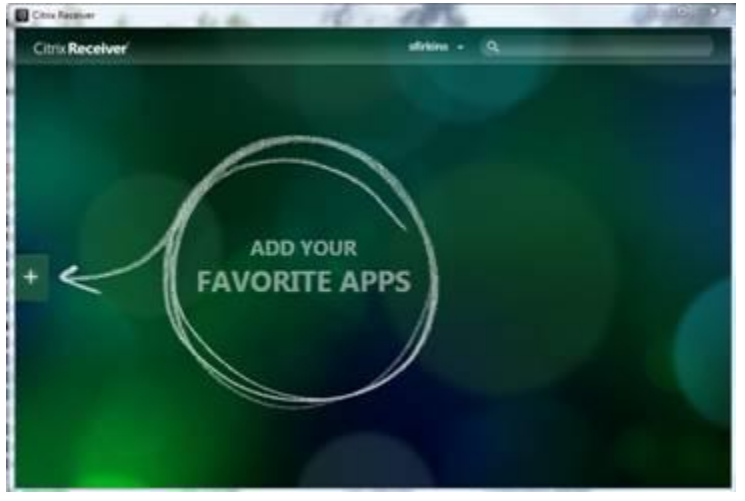

15) Click plus sign and add the applications you wish

16) After you have added your applications your screen will be similar to below (Depending upon what you added)

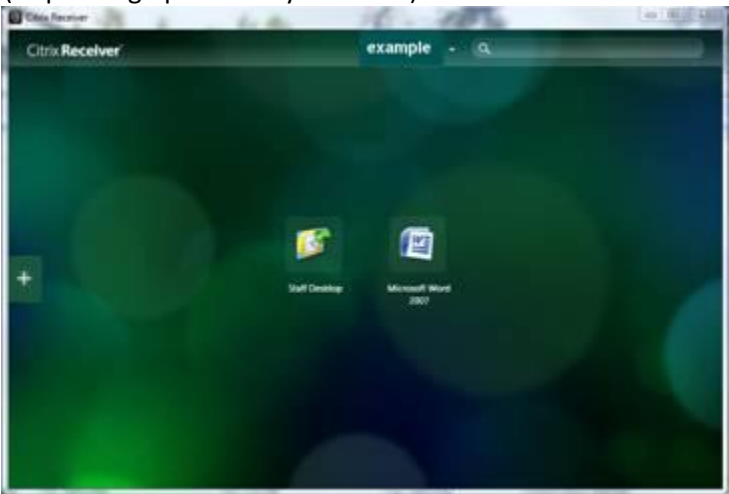

17) Simply click on an application to access.